## Activity 1 : Comparing RGB products between Geostationary Satellite and Polar orbiting Satellite Dust over North East Sudan 7<sup>th</sup> Jun 2024

This activity is to explore and compare **different VIS RGB Products** from three different satellites and instruments:

**1. SEVIRI** on the Meteosat-9 (IODC) satellite – <u>https://view.eumetsat.int/productviewer?v=default</u>

**a**. Open EUMETView using the link above and go to "Add Layers" >>select MSG- IODC >>select Natural Color RGB then select date and time as **2024 Jul 07 0815 UTC** 

**b.** Zoom to North East Sudan close to Red Sea , you should see the dust emotion as in the image below :

- Can you Identify the thicker line of dust crossing the Red Sea?

- What is the wind Direction along this line?
- What is the source of the dust ?

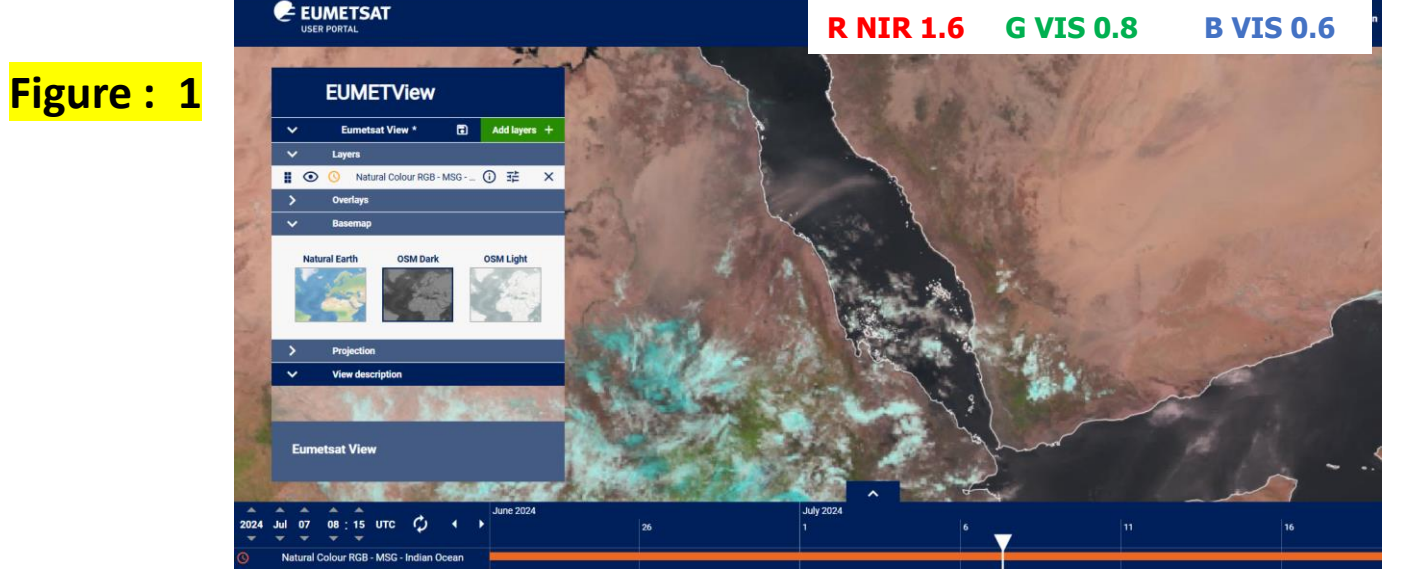

c. Go to "Add Layers" >> select MSG- 0 >> select Natural Color RGB (compare the two natural color RGB from the two satellites )

### 2. MODIS on Terra and Aqua satellites- https://go.nasa.gov/42oA3Bf

**a.** Open Worldview using the link above , **Terra / MODIS** True color RGB image will be shown as default image . Go to the same date **2024 Jul 7** and zoom to the same area .

#### Can you see the case of dust ?

**b.** Go to red box at the left of the screen and click add layers . In the search box at the top, type : Terra - Orbit Track & Time, then select the first option with (Descending \ Day), Figure : 2 as in figure 2.

**c.** Clear the search and type : **Corrected Reflectance (Bands 7-2-1) Terra / MODIS** and select the only option you get as in figure 3.

**d.** Clear the search again and type : **Sentinel-2 track** and select the options as you see below, figure 4 .

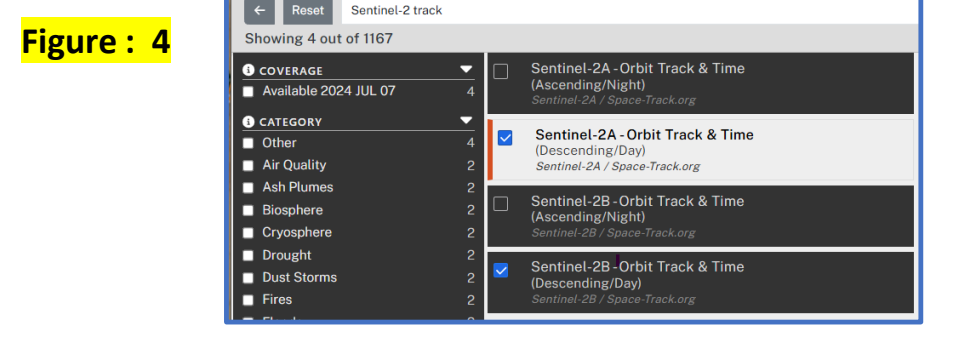

e. Close the window to see the added image and the tracks of the satellites as in the next slide

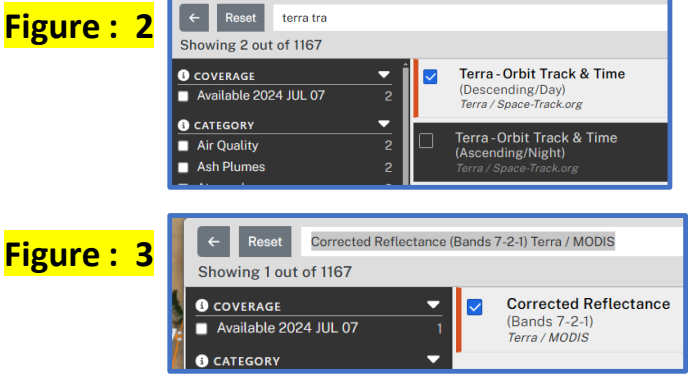

#### Figure : 5

**f.** Identify **Terra** and**Sentinel-2** tracksand passing time

**g.** Identify the directions of their tracks

h. Try to close this eye by clicking it, to compare it with the true color RGB opened in the background .

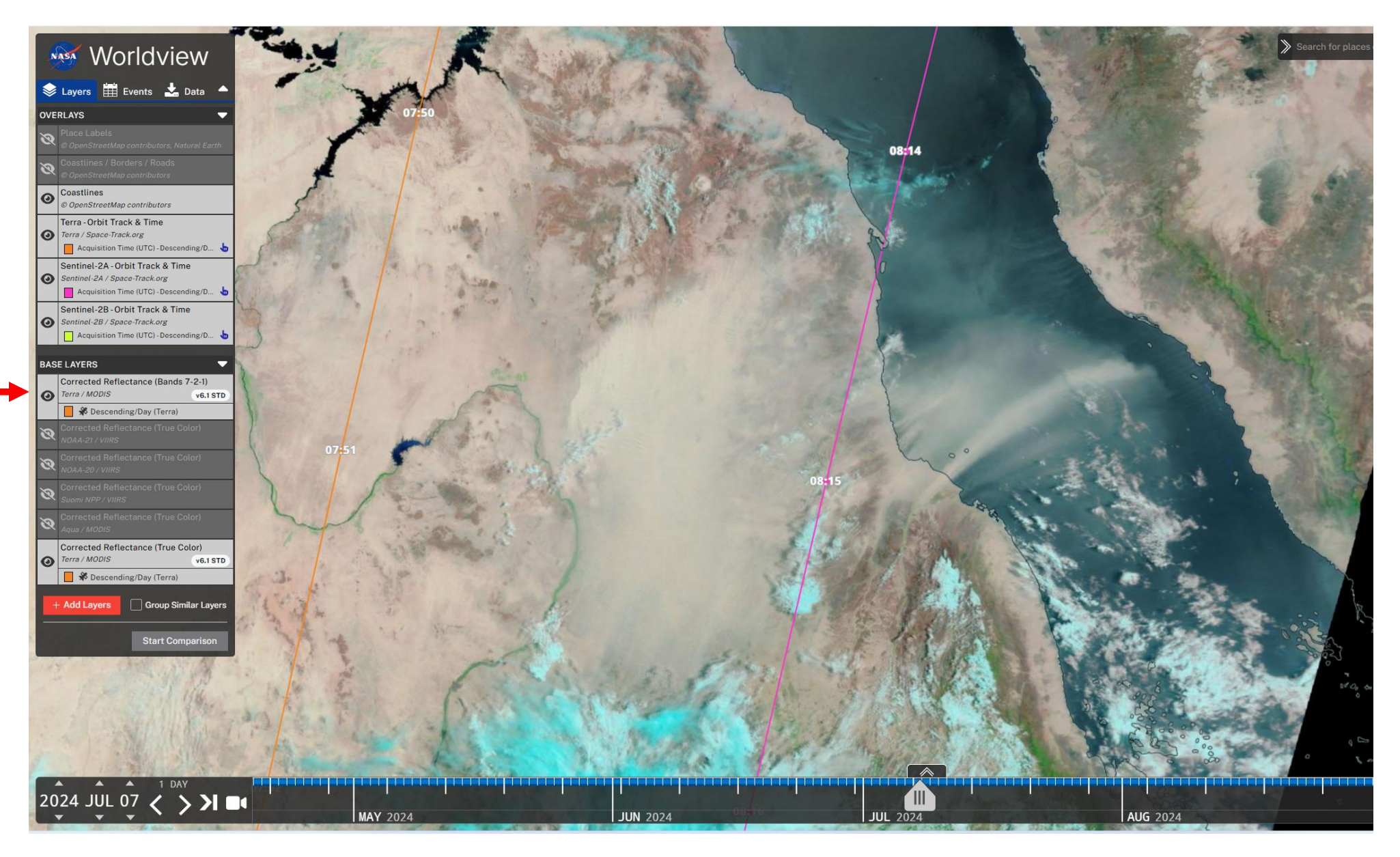

3. Now, since you know that there is a good pass of Sentinel 2 A, Open the EO browser <u>https://apps.sentinel-hub.com/eo-browser/</u>, no need to Login if you have no account, just select "Use Anonymously" as below

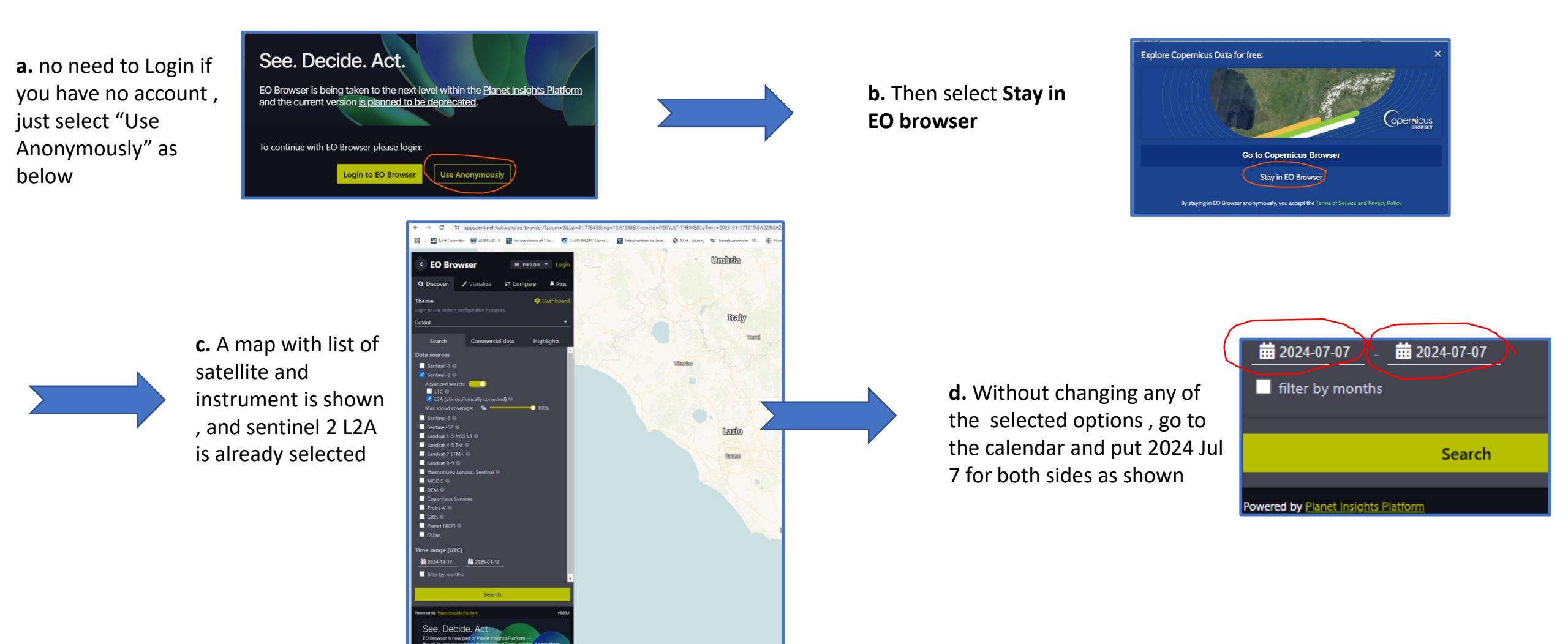

**e.** Finally , zoom to the same area of the dust emission as in previous tasks . Then click on **Search.** 

Then click "Visualize " for the first image tile as in the figure .

What did you get?

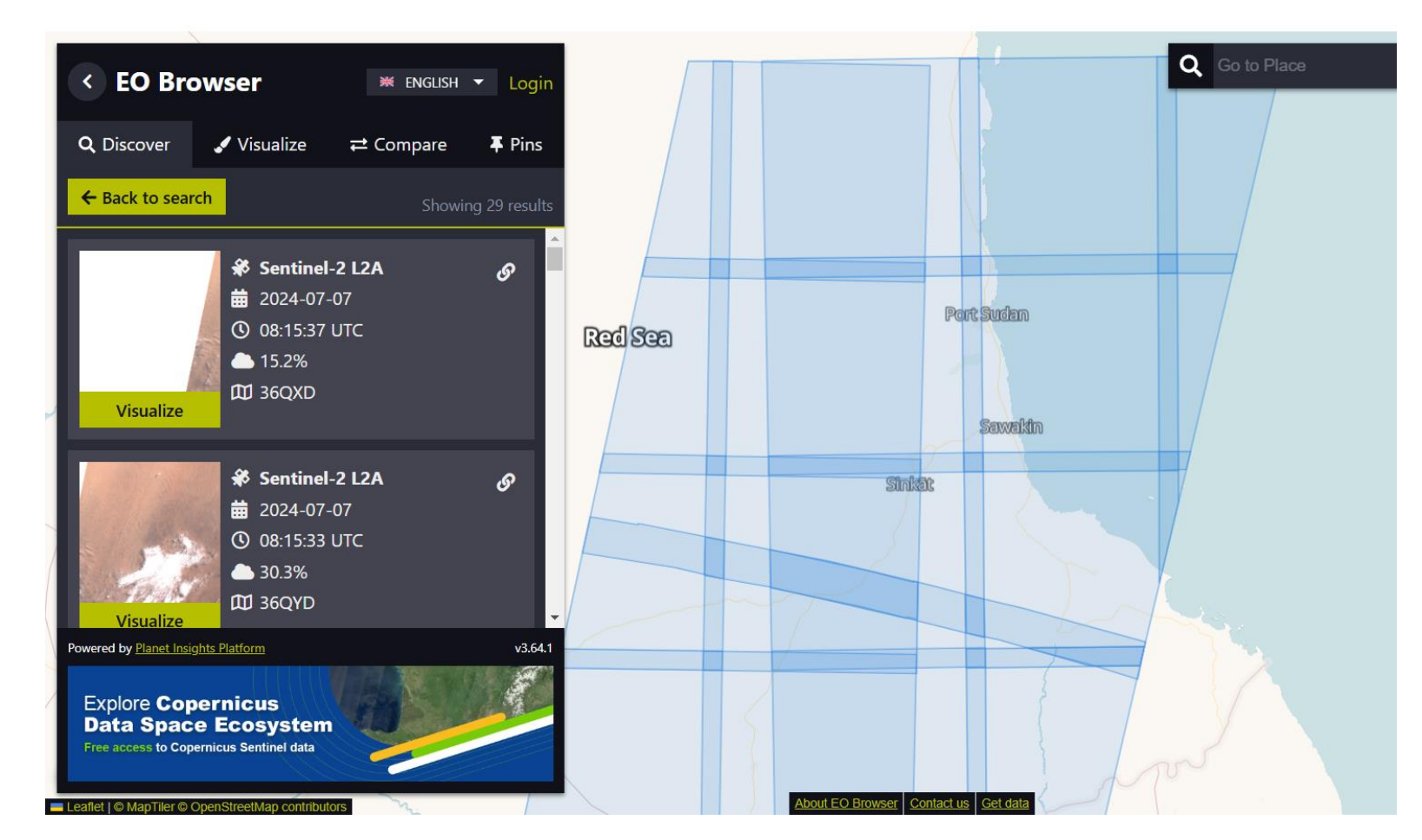

|        | Channel | Centre wavelength (um) | Panga (um)    | Sampling distance at    |
|--------|---------|------------------------|---------------|-------------------------|
|        |         | Centre wavelength (µm) | Kange (µm)    | subsatellite point (km) |
| SEVIRI | VIS0.6  | 0.635                  | 0.56 - 0.71   | 3                       |
| Banda  | VIS0.8  | 0.81                   | 0.74 - 0.88   | 3                       |
| Dallus | NIR1.6  | 1.60                   | 1.50 - 1.78   | 3                       |
|        | IR3.9   | 3.92                   | 3.48 - 4.36   | 3                       |
|        | WV6.2   | 6.25                   | 5.35 - 7.15   | 3                       |
|        | WV7.3   | 7.35                   | 6.85 - 7.85   | 3                       |
|        | IR8.7   | 8.70                   | 8.30 - 9.10   | 3                       |
|        | IR9.7   | 9.66                   | 9.38 - 9.94   | 3                       |
|        | IR10.8  | 10.80                  | 9.80 - 11.80  | 3                       |
|        | IR12.0  | 12.00                  | 11.00 - 13.00 | 3                       |
|        | IR13.4  | 13.40                  | 12.40 - 14.40 | 3                       |
|        | HRV     | (broadband)            | 0.5 - 0.9     | 1                       |

| Sentinel-2 Bands              | Central Wavelength (µm) | Resolution (m) |
|-------------------------------|-------------------------|----------------|
| Band 1 - Coastal aerosol      | 0.443                   | 60             |
| Band 2 - Blue                 | 0.490                   | 10             |
| Band 3 - Green                | 0.560                   | 10             |
| Band 4 - Red                  | 0.665                   | 10             |
| Band 5 - Vegetation Red Edge  | 0.705                   | 20             |
| Band 6 - Vegetation Red Edge  | 0.740                   | 20             |
| Band 7 - Vegetation Red Edge  | 0.783                   | 20             |
| Band 8 - NIR                  | 0.842                   | 10             |
| Band 8A - Vegetation Red Edge | 0.865                   | 20             |
| Band 9 - Water vapour         | 0.945                   | 60             |
| Band 10 - SWIR - Cirrus       | 1.375                   | 60             |
| Band 11 - SWIR                | 1.610                   | 20             |
| Band 12 - SWIR                | 2.190                   | 20             |

### MODIS Bands

| Primary Use                                                                                                    | Band                          | Band Range <sup>1</sup>                        | Bandwidth <sup>2</sup> | Spectral<br>Padianaa <sup>3</sup> | Central<br>Wavalan ath <sup>4</sup> |
|----------------------------------------------------------------------------------------------------|-------------------------------|------------------------------------------------|------------------------|-----------------------------------|-------------------------------------|
| I and/Cloud/A areaala                                                                                                    | 1                             | 0.620 0.670                                    | 41.9                   | 21.8                              | wavelength                          |
| Land/Cloud/Aerosols                                                                                                    | 2                             | 0.020 - 0.070                                  | 41.8                   | 21.8                              | 0.659                               |
| Boundaries                                                                                                    | 2                             | 0.641 -0. 876                                  | 39.4                   | 24.7                              | 0.803                               |
|                                                                                                    | 3                             | 0.439 - 0.479                                  | 17.0                   | 35.5                              | 0.470                               |
| Land/Cloud/Aerosols                                                                                                    | 4                             | 0.545 - 0.565                                  | 19.7                   | 29.0                              | 0.555                               |
| Properties                                                                                                    | 5                             | 1.230 - 1.250                                  | 24.5                   | 5.4                               | 1.240                               |
| -                                                                                                    | 6                             | 1.628 - 1.652                                  | 29.7                   | /.3                               | 1.640                               |
|                                                                                                    | 7                             | 2.105 - 2.155                                  | 52.9                   | 1.0                               | 2.130                               |
|                                                                                                    | 8                             | 0.405 - 0.420                                  | 11.8                   | 44.9                              | 0.415                               |
|                                                                                                    | 9                             | 0.438 - 0.448                                  | 9.7                    | 41.9                              | 0.443                               |
|                                                                                                    | 10                            | 0.483 - 0.493                                  | 10.6                   | 32.1                              | 0.490                               |
| Ocean Colour/                                                                                                    | 11                            | 0.526 - 0.536                                  | 11.8                   | 27.9                              | 0.531                               |
| Phytoplankton/                                                                                                    | 12                            | 0.546 - 0.556                                  | 10.4                   | 21.0                              | 0.565                               |
| Biogeochemistry                                                                                                    | 13                            | 0.662 - 0.672                                  | 10.1                   | 9.5                               | 0.653                               |
|                                                                                                    | 14                            | 0.673 - 0.683                                  | 11.4                   | 8.7                               | 0.681                               |
|                                                                                                    | 15                            | 0.743 - 0.753                                  | 10.0                   | 10.2                              | 0.750                               |
|                                                                                                    | 16                            | 0.862 - 0.877                                  | 15.5                   | 6.2                               | 0.865                               |
| Atmospheric                                                                                                    | 17                            | 0.890 - 0.920                                  | 35.7                   | 10.0                              | 0.905                               |
| Water Vanour                                                                                                    | 18                            | 0.931 - 0.941                                  | 13.7                   | 3.6                               | 0.936                               |
| water vapour                                                                                                    | 19                            | 0.915 - 0.965                                  | 46.3                   | 15.0                              | 0.940                               |
|                                                                                                    | 20                            | 3.660 - 3.840                                  | 36.4                   | 0.45(300K)                        | 3.750                               |
| Surface/Cloud                                                                                                    | 21                            | 3.929 - 3.989                                  | 182.6                  | 2.38(335K)                        | 3.959                               |
| Temperature                                                                                                    | 22                            | 3.929 - 3.989                                  | 85.7                   | 0.67(300K)                        | 3.959                               |
|                                                                                                    | 23                            | 4.020 - 4.080                                  | 88.2                   | 0.79(300K)                        | 4.050                               |
| Atmospheric                                                                                                    | 24                            | 4.433 - 4.498                                  | 87.8                   | 0.17(250K)                        | 4.465                               |
| Temperature                                                                                                    | 25                            | 4.482 - 4.549                                  | 93.7                   | 0.59(275K)                        | 4.515                               |
| Cirrer Clauda                                                                                                    | 26                            | 1.360 - 1.390                                  | 94.3                   | 6.00                              | 1.375                               |
| Cirrus Clouds                                                                                                    | 27                            | 6.535 - 6.895                                  | 254.6                  | 1.16(240K)                        | 6.715                               |
| water vapour                                                                                                    | 28                            | 7.175 - 7.475                                  | 325.3                  | 2.18(250K)                        | 7.325                               |
| Cloud Properties                                                                                                    | 29                            | 8.400 - 8.700                                  | 369.2                  | 9.58(300K)                        | 8.550                               |
| Ozone                                                                                                    | 30                            | 9.580 - 9.880                                  | 300.6                  | 3.69(250K)                        | 9.730                               |
| Surface/Cloud                                                                                                    | 31                            | 10.780 - 11.280                                | 510.3                  | 9.55(300K)                        | 11.030                              |
| Temperature                                                                                                    | 32                            | 11.770 - 12.270                                | 493.5                  | 8.94(300K)                        | 12.020                              |
|                                                                                                    | 33                            | 13.185 - 13.485                                | 13.335                 | 4.52(260K)                        | 13.335                              |
| Cloud Top                                                                                                    | 34                            | 13.485 - 13.785                                | 13.635                 | 3.76(250K)                        | 13.635                              |
| Altitude                                                                                                    | 35                            | 13.785 - 14.085                                | 13.935                 | 3.11(240K)                        | 13.935                              |
|                                                                                                    | 36                            | 14.085 - 14.385                                | 14.235                 | 2.08(220K)                        | 14.235                              |
| <ol> <li><sup>1</sup> Bands 1 to 36 are in µm</li> <li><sup>2</sup> Bandwidth values are in</li> <li><sup>3</sup> Spectral radiance values</li> <li><sup>4</sup> Central wavelength values</li> </ol> | nm<br>are in Wm <sup>-2</sup> | <sup>2</sup> μm <sup>-1</sup> sr <sup>-1</sup> |                        |                                   |                                     |

# Sentinel 2 Bands

#### Do we have more time!

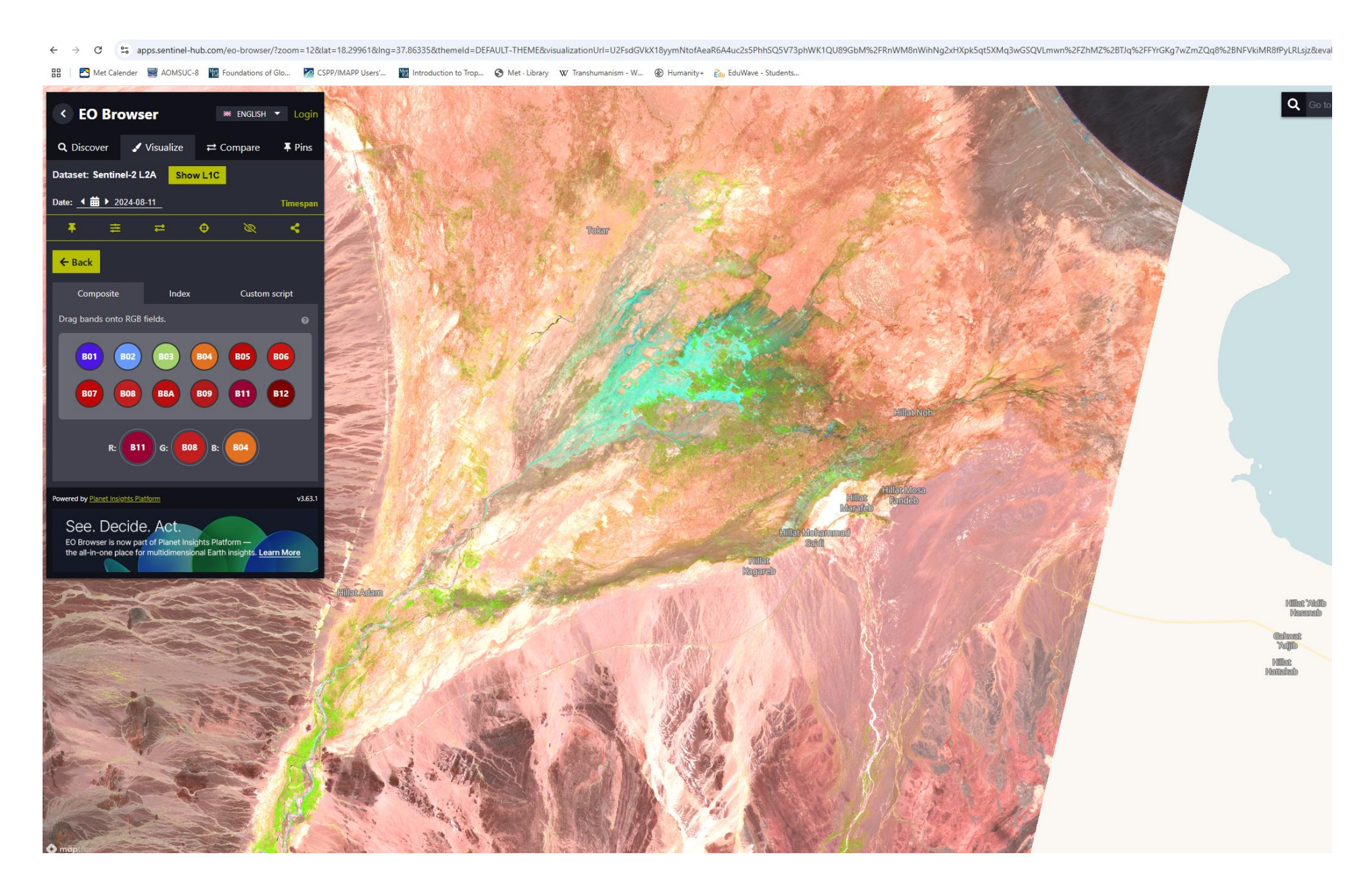